## Zoom 使用中に音声が聞こえない場合の対処方法(生徒用資料)

令和2年4月23日(木)

## 対処方法1 Zoom にサインインするときに次の設定を行う

①Zoom を起動する。

②「ミーティングに参加」を選択する。

③次に、表示された画面でオーディオに接続しないにはチェックを入れないで下さい。 そのまま、参加すれば音声とビデオが表示されます。

| iPhone                   |            |            | Android                                       |
|--------------------------|------------|------------|-----------------------------------------------|
| 15:46 ヤ<br>キャンセル         | ミーティングに参加  | əəl 46 🔳 🔿 | 15:47 回まませい きび © ♥ 46*#* □ 22%<br>く ミーティングに参加 |
| ミーティングロ                  |            |            | ミーティング ID                                     |
| 会議室名で参加                  |            |            | 会議室名で参加                                       |
|                          |            |            | 4桁数字 名前                                       |
| 411107 877 90 619        |            |            | ミーティングに参加                                     |
| e la                     |            |            | 招待リングを受け取っている場合は、そのリンクをタップし<br>アミーティングに参加します  |
| 相称リンクを定け取ら<br>てミーディングに参加 | UST<br>UST | 2645-89970 | 夢知オブション                                       |
| 参加オプション                  |            |            | オーディオに接続しない                                   |
| オーディオに接続                 | しない        | 0          | 自分のビデオをオフにする                                  |
| 1                        | 2<br>"80   | 3          |                                               |
| 4                        | 5          | 6          |                                               |
| 7<br>PORS                | 8<br>TUV   | 9<br>wxyz  |                                               |
|                          | 0          | Ø          |                                               |
|                          | 0          |            | ۰ ا                                           |

※ミーティングに参加の許可が出た後に、ビデオを表示するかどうか問われます。そのた おきにビデオ参加しないようにすると自分の顔が表示されなくなります。 対処方法2 Zoom ミーティングに参加中に次のように設定を行う①

① Zoom ミーティングに参加中に、下部に表示された左端のマーク「ヘッドフォンの マーク」を選択する。

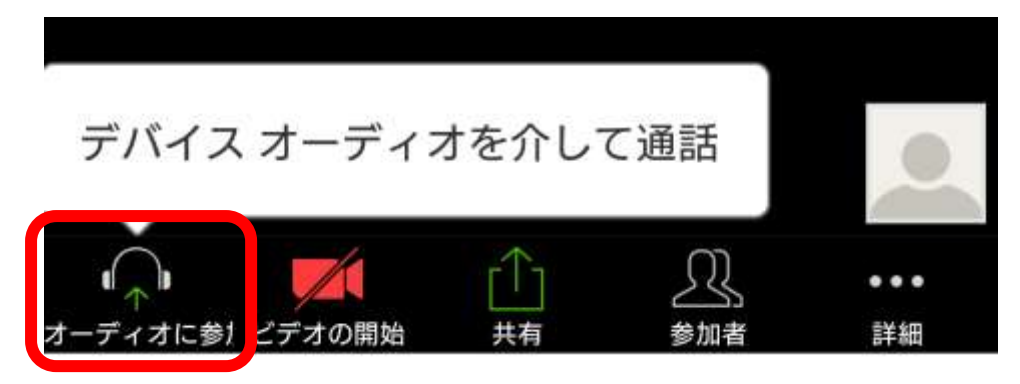

- ② 「デバイスオーディオを介して通話」を選択する。
- ③②の操作をすると下記のようにマークが変更されたら、音声が流れます。

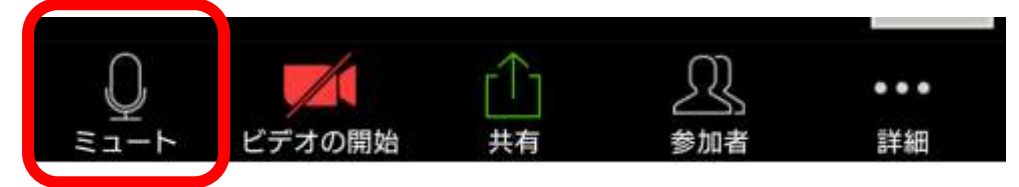

## 対処方法3 Zoom ミーティングに参加中に次のように設定を行う②

Zoom ミーティングに参加中に、下部に表示された左端のマーク「マイクののマーク(ミュートになっている)」を選択する。

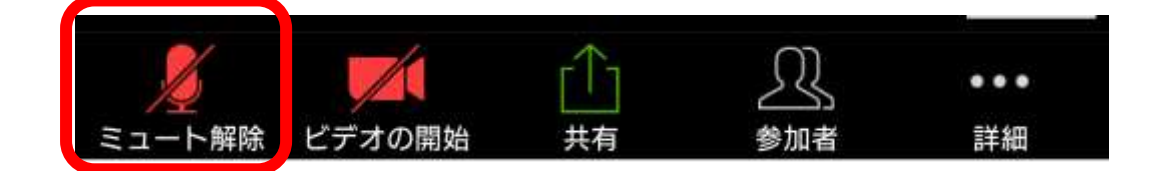

## ② 下記のマークになれば、音声が出ます。

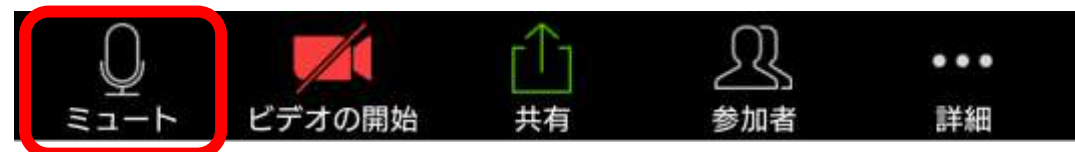